## 附件 2

#### 一、企业登陆阳光平台

网址: <u>http://pro.gdstc.gov.cn</u>

请输入申报单位管理员帐号与密码并登陆。

|              | ELCARCELSE (       | EXCENDIOLOUX CON |       |                |        | 公玩    |             | P 公正<br>高数  | 一個民   | <b>DRIE</b> |
|--------------|--------------------|------------------|-------|----------------|--------|-------|-------------|-------------|-------|-------------|
| 首页信息公        | 开管理文件              | 政民互动             | 咨询投诉  | 培训平台           | 帮助信息   |       |             |             |       |             |
| 项目验收信息       | 指南建议信息             | 项目申报情况           | 评审专家  | 信息             | 拟立项项目: | 示公    | < >         |             | 🚽 系统登 | 录           |
| 目编号          | Ij                 | 项目名称             |       | 承担单位           |        | 验收结   | 课           |             |       |             |
| 15A030313037 | miR-122/FoxA1/HNF4 | 4a正反馈环路          | 中山大学  |                |        | 已经通过  | <b></b> 拉验收 |             |       |             |
| 14A020221091 | 黄芩苷对高糖环境诱导         | 胚胎心血管发           | 暨南大学  |                |        | 已经通过  | 拉验收         |             |       |             |
| 16A020221005 | 废水处理过程中混合智能        | 能控制系统的           | 华南理工力 | 大学             |        | 已经通过  | 拉验收         |             |       | 1940        |
| 16A020215055 | CTHRC1促进肺瘤侵袭       | 专移的分子机           | 中山大学附 | <b>拊属第一医院</b>  |        | 已经通过  | 拉验收         | 202.442,072 | _     | 1946        |
| 14A020212639 | 微环DNA载体介导siRN      | IA体内外抗H          | 中国人民制 | 解放军第四五         | 八医院    | 已经通过  | 拉验收         | 立即登         | ₽.    | 省网厅登录       |
| 16A040403023 | 智能机器人在高能聚集         | 无创治疗设备           | 深圳市慧履 | <b>康精密仪器</b> 有 | 限公司    | 已经通过  | 拉验收         | 注册          |       | 忘记密码        |
| 14A040401064 | 基于高分辨质谱和化学         | 十量学的功能           | 广东出入圳 | 寬检验检疫局         | 检验检    | 已经通过  | t验收         | 切换至平台地      | 也市系统  | •           |
| 1编号:         | 承担单位:              |                  | 负责人:  |                | ie     | 更     | §>>         | CA登录入口      | 査     | 語单位注册情况     |
| 印公告          |                    |                  |       |                |        | 更多    | 公告>>        | 帮助信息        |       |             |
| 东省科学技术厅关于    | F组织申报2018~2019年/   | 东省软科学项目的通        | RD.   |                |        | 2018- | 09-07       |             |       |             |
| 东省科学技术厅关于    | 开展2018~2019年度省     | 临床医学研究中心组建       | 工作的通知 |                |        | 2018- | 09-03       | e           |       | 89          |
| 东省科学技术厅关于    | F发布2018年度科技孵化育     | 版体系建设专题指南的       | 的通知   |                |        | 2018- | 08-23       | 系统演示        | 使用说明  | 相关软件下载      |
| 东省科学技术厅关于    | F发布2018~2019年度国际   | 示科技合作领域项目指       | 南的通知  |                |        | 2018- | 08-23       | C           | 9     | ?           |
| 广车省利学技术厅关于   | F征集2018-2019年度科技   | 基础条件资源领域项目       | 入库的通知 |                |        | 2018- | 08-14       | 文件          | 下载常   | 的问题         |

# 二、进入选择高企认定填报菜单

# 🕡 广东省科技业务管理阳光政务平台

| 首页  | . A  | 報管理    | 立项管理      | 技术合同              | 过程管理   | 信用管理     | 系统管理     | 咨询/投诉    | 主菜单              |     |
|-----|------|--------|-----------|-------------------|--------|----------|----------|----------|------------------|-----|
| 征集入 | 库管理  | 项目申请   | 项目审核      | 所有申请书查询           | 申报限额管理 | 里 特派员管   | 理 珠江创新   | 指数调查问卷   |                  |     |
| 工作提 | 王醒   | 填写高企认  | 定申请书      |                   |        |          |          |          |                  |     |
|     |      | 填写高企培  | 育入库申请书    |                   |        |          |          |          |                  |     |
| 1   | 国家重力 | 高企评审结  | 果及申诉      | 観                 |        |          |          |          |                  |     |
| 2   | 桌击下載 | 填写企业研  | 发补助资金申报表  | 1 1 1000 1 1 1000 |        |          |          |          |                  |     |
| 3   | 点击查律 | 填写高企/高 | 局企培育企业运行数 | 如据登记表             |        |          |          |          |                  |     |
|     |      | 填写科技创  | 新券申领表     |                   |        |          |          |          |                  |     |
|     |      | 填写科技创  | 新券兑换表     |                   | 友情链接:科 | 研之友 主管:/ | 广东省科学技术厅 | 技术支持电话   | :020-83163338 邮箱 | : g |
|     |      |        |           |                   | 技法     | 术支持:广东省科 | 技创新监测研究中 | 心 , 广东金科 | 信息网络中心有限责任公      | 同   |

#### 三、企业检查填报界面

请选择相应高企认定申报书,点击项目名称,将弹出申报书详情浏览 界面。

|           | K省科技            | L务管理<br>DLOGY BUSINESS MANAG | 阳光政务<br>EMENT SUN-GOVERNMENT PL | <b>F台</b><br>ATFORM |       |      |          |                                    |   |
|-----------|-----------------|------------------------------|---------------------------------|---------------------|-------|------|----------|------------------------------------|---|
| 首页        | 申报管理            | 立项管理                         | 技术合同                            | 过程管理                | 信用管理  | 系统管理 | 咨询/投诉    | 主菜单                                |   |
| 征集入库管理    | 项目申请            | 项目审核                         | 所有申请书查询                         | 申报限额管               | 理特派员管 | 锂 珠江 | 创新指数调查问礼 | <u></u>                            |   |
| 🔋 以下是你正在城 | <b>真报的申请书,请</b> | 选择相应的操作                      |                                 |                     | /     |      |          |                                    |   |
|           | 业务类型            |                              |                                 | 项目名                 | 称     |      | 年度/批次    | 提交时间                               |   |
| 高新技术企业认定  |                 |                              | 广东金科信息                          | 网络中心有限责任            | £公司   |      | 2018     |                                    |   |
| 高新技术企业认定  |                 |                              | 广东金科信息                          | 网络中心有限责任            | 讼司    |      | 2017     |                                    |   |
| 高新技术企业认定  | (               |                              | 广东金科信息                          | 网络中心有限责任            | £公司   |      | 2017     |                                    |   |
| 高新技术企业认定  |                 |                              | 广东金科信息                          | 网络中心有限责任            | £公司   |      | 2017     |                                    |   |
| 高新技术企业认定  |                 |                              | 广东金科信息                          | 网络中心有限责任            | £公司   |      | 2017/2   | 2017-07- <mark>07 19:23:3</mark> 9 | 科 |

友情链接:科研之友 主管:广东省科学技术厅 技术支持电话:020-83163338 邮箱:gd 技术支持:广东省科技创新监测研究中心,广东金科信息网络中心有限责任公司,

四、企业详细检查申报书材料

除申报书材料每一项内容需检查外,各个附件佐证材料均需逐一检查 (下载后,确认能正常打开与浏览)。若无问题,请点击"确认无误"按 钮。

| 年度/批次    | 提交时间                | 申报书状态           | 最终结论 | PDF文件       | 审核意见 | 操作                                    |
|----------|---------------------|-----------------|------|-------------|------|---------------------------------------|
| 2018/1   | 2018-09-13 17:41:30 | 申请书填写中          |      | ▲ 査看 🖨      | 查看   | 1 修改/提交                               |
| 2018     | 2018-09-13 17:41:50 | 请交纸质材料至窗<br>口受理 |      | 🛛 查春 🔹      | 查看   |                                       |
| <br>2018 | 2018-09-13 17:41:26 | 申请书填写中          |      | ▲ 查看 🖨      | 查看   | ₿修改/提交                                |
| 2018     | 2018-09-13 17:41:25 | 请交纸质材料至窗<br>口受理 |      | ▲ 査看 🗳      | 查看   |                                       |
| 2018     | 2018-09-13 17:41:23 | 申请书填写中          |      | 🛛 查看 🖨      | 查看   | 》修改/提交                                |
| 2018     | 2018-09-13 17:39:16 | 请交纸质材料至窗<br>口受理 |      | 圖 查看 ❖      | 查看   | 确认无误申请退回                              |
| 2018     | 2018-09-13 17:39:14 | 请交纸质材料至窗<br>口受理 |      | ▲ 査看 🔹      | 查看   | 确认无误申请退回                              |
| 2018     | 2018-09-13 17:39:13 | 请交纸质材料至窗<br>口受理 |      | ● 査看 🔹      | 查看   | 确认无误 申请退回                             |
| 2018     | 2018-09-13 17:39:11 | 请交纸质材料至窗<br>口受理 |      | ■ 查看 🔹      | 查看   | 确认无误 申请退回                             |
| 2018     | 2018-09-13 17:39:10 | 请交纸质材料至窗<br>口受理 |      | ▲ 査看 🔹      | 查看   | 确认无误申请退回                              |
| 2018     | 2018-09-13 17:39:09 | 请交纸质材料至窗<br>口受理 |      | 🔊 查看 🔹      | 查看   | 确认无误 申请退回                             |
| 2010     | 2010 00 12 17:20:06 | 请交纸质材料至窗        |      | <b>•</b> ** | **   | · · · · · · · · · · · · · · · · · · · |

|     |      |                    |                            | 管理/投诉          |    |      |        |      |      |     |
|-----|------|--------------------|----------------------------|----------------|----|------|--------|------|------|-----|
| 书查询 | 申报限制 | 质管理 特              | 输品管理 珠江會                   | 新指数调查问卷        |    |      |        |      |      |     |
| 3称  |      | i.                 |                            | P              | 1  | 最终结论 | PDF文件  | 审核意见 | 操    | he  |
|     |      |                    | $\bigcirc$                 |                | a) |      | 1 查看 🕈 | 查看   | 國際政  | /提交 |
| 公司  |      |                    | A 4                        |                |    |      | 1 音音 🕈 | 查看   |      |     |
| đ   |      | 您是否已详细             | 核实以下内容:                    | -              | 2  |      |        | 查看   | 國際政  | /提交 |
| Ð   |      | 1、每个填报档<br>2、相关附件均 | 生目数据、内容均准确无<br>回无缺失、可正常打开、 | 记误;<br>附件内容完整。 | -  |      |        | 查看   |      |     |
|     |      |                    |                            |                | 1  |      |        | 查看   | 記修改  | /提交 |
| 公司  |      | _                  | 取消                         |                |    |      | ◎ 查看 🔹 | -    | 确认无误 | 申请退 |
| 佩公司 |      | 2018               | 2018-09-13 17:39:1         | 4 请交纸质材料器      | 至藏 |      | ◎ 查看 🕈 | 查看   | 确认无误 | 申请退 |
| 公司  |      | 2018               | 2018-09-13 17:39:1         | 3 请交纸质材料部      | 至窗 |      | ● 查看 本 | 查勒   | 确认无误 | 申请退 |
|     |      |                    |                            |                |    |      |        |      |      |     |

需再次确认

| 名称   | 年度/批次  | 提交时间                | 申报书状态                                                                                                    | 最终结论 | PDF文件   | 审核 |
|------|--------|---------------------|----------------------------------------------------------------------------------------------------|------|---------|----|
|      |        | $\sim$              | 2                                                                                                    |      | ◎ 查看 💲  | 査  |
| 限公司  |        | (?)                 | 5 m                                                                                                    |      | ▲ 查看 🛠  | 査  |
| 司    | 确认您的操  | 乍吗?确认后将无法撤销         | !如核对无                                                                                                    |      | 🚺 查看 📌  | 査  |
| 司    | 误,点击"夜 | 确认"将进入评审状态,         | 不再退回。                                                                                                    |      | ● 查看 🔹  | 査  |
| 公司   |        | 取消 确认               |                                                                                                    |      | ◎ 直看 🔹  | 查  |
| 限公司  | -      |                     | in the second second se |      | 🔊 查看 🔹  | 查  |
| 有限公司 | 2018   | 2018-09-13 17:39:14 | 请交纸版材料至窗<br>口受理                                                                                                    |      | 🚺 查看 🔹  | 査  |
| 商公司  | 2018   | 2012-00-12 17:20:13 | 请交纸质材料至窗                                                                                                    |      | () == 4 | -  |

五、企业申请退回修改,请点击"申请退回"按钮。

| 2018/1 | 2018-09-13 17:41:30 | 申请书填写中          | ▲ 查看 🗳 | 查看 | 』修改/提交    |
|--------|---------------------|-----------------|--------|----|-----------|
| 2018   | 2018-09-13 17:41:50 | 请交纸质材料至窗<br>口受理 | ■ 査者 🔹 | 查看 |           |
| 2018   | 2018-09-13 17:41:26 | 申请书填写中          | 🙆 査看 🔹 | 查看 | 2修改/提交    |
| 2018   | 2018-09-13 17:41:25 | 请交纸质材料至窗<br>口受理 | 直音     | 查看 |           |
| 2018   | 2018-09-13 17:41:23 | 申请书填写中          | 🙆 査看 📌 | 查看 | 》修改/提交    |
| 2018   | 2018-09-13 17:39:16 | 请交纸质材料至窗<br>口受理 | ■ 査看 🔹 | 查看 | 确认无误申请退回  |
| 2018   | 2018-09-13 17:39:14 | 请交纸质材料至窗<br>口受理 | ■ 音音 ◆ | 查看 | 确认无误申请退回  |
| 2018   | 2018-09-13 17:39:13 | 请交纸质材料至窗<br>口受理 | ■ 査看 🗳 | 查看 | 确认无误申请退回  |
| 2018   | 2018-09-13 17:39:11 | 请交纸质材料至窗<br>口受理 | ■ 音音 🗳 | 查看 | 确认无误申请退回  |
| 2018   | 2018-09-13 17:39:10 | 请交纸质材料至窗<br>口受理 | ▲ 査看 🗲 | 查看 | 确认无误申请退回  |
| 2018   | 2018-09-13 17:39:09 | 请交纸质材料至窗<br>口受理 | ■ 査吾 🗳 | 查看 | 确认无误 申请退回 |
| 2018   | 2018-09-13 17:39:06 | 请交纸质材料至窗<br>口受理 | ▲ 査看 🗳 | 查看 | 确认无误申请退回  |
|        |                     | 山支理             |        |    |           |

| 會页           | 中报管理                    | 立項管理    | 技术合同    | 过程管理   | 信用管理        | 系统管理          | 咨询/投诉   | 主菜单  | Φ | 当前有:(0)条工作提醒             |
|--------------|-------------------------|---------|---------|--------|-------------|---------------|---------|------|---|--------------------------|
| 集入库管         | <b>建</b> 项目申请           | 項目审核    | 所有申请书查询 | 申报限额管理 | E 特派员管理     | E REIGH       | 所指数调查问卷 |      |   |                          |
| 下是你正         | 在项报的中请书,请<br>Di新祝回      | 选择相应的操作 |         |        |             |               |         |      | 0 | i#ft:                    |
| (木企)<br>(木企) | 请输入您申请退                 | 回的理由    |         |        |             |               |         |      |   | ◎梯改/提交                   |
| 「木企」         | eranderstel - naturatio | •       |         |        |             |               |         |      |   | ■條故/提交                   |
| 5未企1         |                         |         |         |        |             |               |         |      |   |                          |
| 抹<br>创       |                         |         |         |        |             |               |         |      |   | 10.无误 申请道回<br>10.无误 申请道回 |
| またり          |                         |         |         |        | 16认 5       | ۮ             |         |      |   | 以无误 申请通回                 |
| 1全米企业        |                         |         |         |        |             |               |         |      |   | 以无误 申请還回                 |
| FF 企业V       | Œ                       | METTANT | 中国有限公司  |        | 2010 2010-0 | M-12 11:29:10 | 口受理     | 91 E | - | 自民政策 申请退回                |

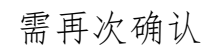

| *请输入窓申请退回的理由<br>申请退回,请审批。 | 28的办件将于 09 月 13 日退回修改, 第一批提交截<br>止时间为 09 月 20 日, 第二批截止时间为 09 月 30<br>日。请在规定时间内完成修改提交。           取消         确认 |
|---------------------------|----------------------------------------------------------------------------------------------------|
|                           | 新认 关闭:                                                                                                    |

点击确认后,显示操作成功,该申报书方可进入修改页面

| 도填打 | 主填报的申请书,请选择相应的操作  |         |
|-----|-------------------|---------|
| AF3 | 业,申请退回            |         |
| 定   | 定<br>*请输入您申请退回的理由 |         |
| 定   | 定<br>test         |         |
| 定   | 定                 | ● 操作成功! |
| 定   | 定                 |         |
| 定   | 定                 |         |
| 定   | 定                 |         |
| 宏   | 定                 |         |
| 定   | 定                 | 确认 关闭   |
| 定   | 定                 |         |

(注:截止时间请以正式通知为准)。

### 点击,"修改/提交"链接进行修改或提交操作。

| 务类型 | 项目名称          | 年度/批次  | 提交时间                | 申报书状态           | 最终结论 | PDF文        | 件  | 审核意见 | 操作         |
|-----|---------------|--------|---------------------|-----------------|------|-------------|----|------|------------|
|     | 大成分公司         | 2018/1 | 2018-09-13 17:41:30 | 申请书填写中          |      | 自查看         | \$ | 查看   | ▶ 修改/提交    |
|     | 仙乐健康科技股份有限公司  | 2018   | 2018-09-13 17:41:50 | 请交纸质材料至會<br>口受理 |      | 2 查看        | \$ | 查看   |            |
|     | 珠海小合科技有限公司    | 2018   | 2018-09-13 17:41:26 | 申请书填写中          |      | 自查看         | \$ | 22   | 》修改/提交     |
|     | 茂名高岭科技有限公司    | 2018   | 2018-09-13 17:41:25 | 请交纸质材料至會<br>口受理 |      | 自主者         | \$ | 111  |            |
|     | 珠海市网佳科技有限公司   | 2018   | 2018-09-13 17:41:23 | 申请书填写中          |      | 自直看         | \$ | 查看   | 【2修改/提交    |
|     | 珠海展望打印耗材有限公司  | 2018   | 2018-09-13 17:39:16 | 申请书填写中          |      | 自查看         | \$ | 查看   | ■ / 修改/ 提交 |
|     | 湛江市冠兴科技发展有限公司 | 2018   | 2018-09-13 17:39:14 | 申请书填写中          |      | 自主者         | \$ | 查看   | 2修改/提交     |
|     | 珠海盦汇电子科技有限公司  | 2018   | 2018-09-13 17:39:13 | 请交纸质材料至會<br>口受理 |      | 2 查看        | 4  | 查看   | 确认无误 申请退回  |
|     | 珠海六寅众利科技有限公司  | 2018   | 2018-09-13 17:39:11 | 请交纸质材料至窗<br>口受理 |      | <b>回</b> 查看 | \$ | 查看   | 确认无误 申请退回  |
|     | 湛江珠江啤酒有限公司    | 2018   | 2018-09-13 17:39:10 | 请交纸质材料至會<br>口受理 |      | 自查看         | \$ | 查看   | 确认无误申请退回   |

### 六、企业修改与提交申报书

|                                                                                                    |                                                                               | 高新技术企业社                                                                            | <b>完由清</b> 共 (2018年)                                                                 |                      | 124-9.0031304740 |
|----------------------------------------------------------------------------------------------------|-------------------------------------------------------------------------------|------------------------------------------------------------------------------------|--------------------------------------------------------------------------------------|----------------------|------------------|
| 企业注册登记表                                                                                                    | 纪表 知识产权汇总表                                                                    | 人力资源情况表                                                                            | 企业研究开发活动情况表                                                                          | 企业年度研究开发费用结构明细表      | 上年度高新技术チベ        |
| 企业注册登记表内容需与国家                                                                                                    | 高新技术企业认定管理工作网( <u>http</u>                                                    | ://www.innocom.gov.cn/                                                             | )"上所填注册内容一致。                                                                         |                      |                  |
|                                                                                                    |                                                                               | 是否欺以                                                                               | 隐藏 隐藏提示 *                                                                            |                      |                  |
|                                                                                                    |                                                                               |                                                                                    |                                                                                      |                      |                  |
| <b>注册登记表</b>                                                                                                    |                                                                               |                                                                                    |                                                                                      |                      |                  |
|                                                                                                    |                                                                               |                                                                                    |                                                                                      |                      |                  |
| 企业名称:                                                                                                    | 大威分公司                                                                         | *注册时间:                                                                             | 2017-04-05 00:(11)                                                                   | 已成立年限:               | 1年               |
| 企业名称:<br>*主营产品(服务)<br>所属技术领域:                                                                                     | 大成分公司<br>系统仿真与自动化、①                                                           | *注册时间:<br>*注册类型:                                                                   | 2017-04-05 00:(世)<br>其他有限责任《已                                                        | 已成立年限: *外咨国别(地区):    | 1年               |
| 企业名称:<br>*主豐产品(服务)<br>所屬技术领域:<br>注册资金(万元):                                                                        | 大成分公司<br>系统的真与自动化《日<br>101.00                                                 | *注册时间:<br>*注册樂型:<br>*所属行业:                                                         | 2017-04-05 00:())<br>其他有限责任 (2)<br>C 制造业 ・                                           | 已成立年限:<br>*外资国别(地区): | 1年               |
| 企业名称:<br>*主鬻产品(服务)<br>所履技术领域:<br>注册资金(万元):<br>*企业规模:                                                              | 大成分公司<br>系统仿真与目动化、②<br>101.00<br>钠售収入小于2000万元 *                               | *注册时间:<br>*注册关型:<br>*所履行业:<br>行政区域:                                                | 2017-04-05 00(団)<br>其他有限责任 ②<br>C 制造业 ・<br>厂东省-广州市-市辖区                               | 已成立年限:<br>*外資國則(地区): | 1#               |
| 企业名称:<br>*主营产品(服务)<br>所履技术领域:<br>注册资金(万元):<br>*企业规模:<br>*企业师得税主管税<br>务机关:                                         | 大成分公司<br>系统仿真与自动化、企<br>101.00<br>钠售收入小于2000万元 *<br>国税 *                       | *注册时间:<br>*注册吴型:<br>*所履行业:<br>行攻区域:<br>*企业所得税征<br>权方式:                             | 2017-04-05 00년<br>其他有限责任 ②<br>C 制造业 -<br>广东省-广州市-市辖区<br>重新征收 -                       | 已成立年禄:<br>*外资服明(地区): | 14               |
| 企业名称:<br>*主营产品(服务)<br>所属技术领域:<br>注册资金(万元):<br>*企业规模:<br>*企业规模:<br>%在业规模:<br>%和关:<br>%和关:<br>"组织机构代码;依一社会<br>值用代码: | 大成分公司<br>系统仿填与自动化《②<br>101.00<br>钠售收入小于2000万元 •<br>国税 •<br>91440400MA4WD8N104 | *注册时间:<br>*注册关型:<br>*所履行业:<br>行政区域:<br>*企业所得税证<br>级方式:<br>*税务登记号/统<br>一社会值用代<br>码: | 2017-04-05 00년<br>第佳有現责任 注<br>C 制造业 •<br>广东省-广州市-市辖区<br>重新征收 •<br>91440400MA4WD8N104 | 已成立年禄:<br>*外按国明(地区): | 14               |

填写完毕后,点击"提交"按钮,待各区、市级科技主管部门审核。